بسمه تعالى

راهنمای پذیرش غیرحضوری دانشجویان ورودی ۱۴۰۰

عملیات ثبت نام غیر حضوری و انتخاب واحد و دیگر عملیات آموزشی دانشگاه از طریق سیستم گلستان به نشانی: <u>https://golestan.modares.ac.ir</u> انجام می شود.

\* قبل از ورود به سیستم گلستان مدارک مورد نیاز در اطلاعیه های ثبت نام آماده و اسکن شده باشد.

\* تغییر عکس پس از پذیرش نهایی در سی ستم گل ستان امکان پذیر نبوده و کارت دان شجویی و سایرمدارک تحصیلی با عکس بارگذاری شده صادر خواهد شد.

\*حجم عكس پرسنلی۴\*۳ حداقل "۵۰ كيلو بايت" و حداكثر "۲۵۰ كيلو بايت " و نوع فايل ,JPEG" "JPG باشد.

\*حجم بقيه مدارك و فرم ها حداقل "١٠٠ كيلو بايت" و حداكثر "٢٥٠ كيلو بايت " و نوع فايل "JPG, JPEG" باشد.

«فرمها و تصاویر ارسالی در کاغذ A4 تهیه شود.

\*پس از ورود به سیستم گلستان حتما <u>شماره دانشجویی</u> خود را یادداشت تا در مواقع ضروری استفاده نمایید.

\* ضروریست تمامی مدارک مورد نیاز ار سال و تایید شده با شد و پذیرفته می بایست در هر مرحله قبل از ار سال مدرک، تصویر مدارک بارگذاری شده را مشاهده نموده و از صحت وکیفیت تصویر ارسالی اطمینان حاصل نماید.

\*درج کامل تاریخ تولد (روز، ماه و سال) اطلاعات فردی، تحصیلی، آموز شی، آدرس و... در سیستم گلستان الزامی است.در صورت تایید مشخصات ،هیچ یک از اطلاعات قبلی قابل تغییر نخواهند بود و عواقب نا شی از عدم صحت اطلاعات در کلیه مراحل تحصیل و فارغ التحصیلی به عهده شخص دانشجو می باشد.

مرحله ۱: مراجعه به سامانه گلستان دانشگاه تربیت مدرس به آدرس: https://golestan.modares.ac.ir

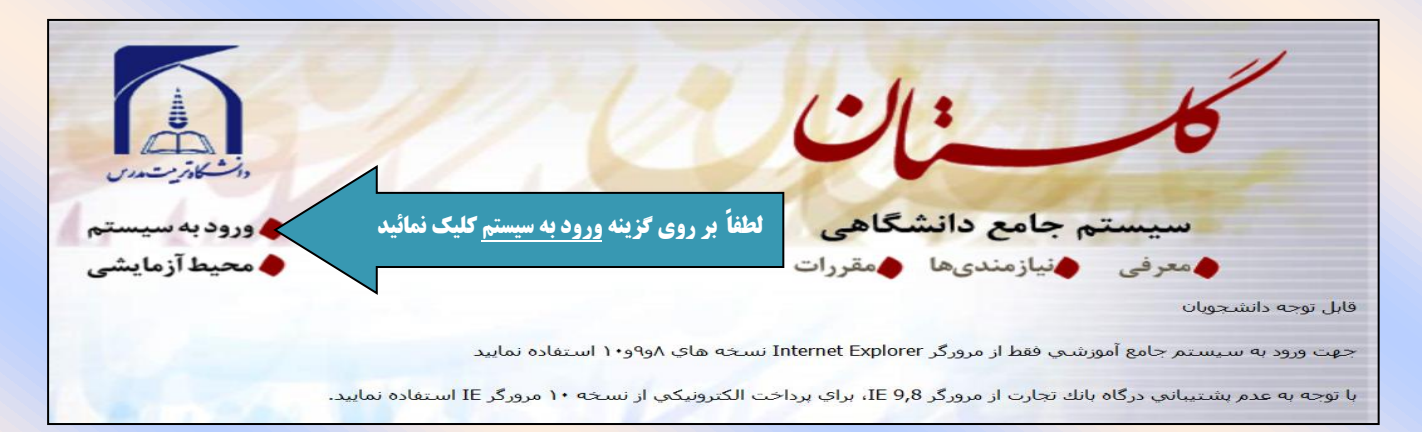

مرحله ۲: وارد نمودن شناسه کاربری و گذرواژه جهت ورود به سامانه

| ت مدرس<br>تسگاهی<br>نمائید. ،پذیرفته شدگان بدون آزمونی در ابتدا ۲۰۰۱و سپس شماره<br>پرونده خود را وارد نمایید. پذیرفته شدگان رشته های پزشکی در ابتدا | دانشگاه تربیا<br>سیستم جامع دانش                       |
|----------------------------------------------------------------------------------------------------|--------------------------------------------------------|
| ۲۰۰۱و سپس کد ملی بدون صفر ابتدایی خود را وارد نمایید.<br>دانشجو ایرانی: کد ملی ده رقمی (بدون خط تیره)<br>گذرواژه : دانشجو غیر ایرانی: شماره گذرنامه | شناسه کاربری:<br>گذرواژه:                              |
| powered by nopardaz                                                                                                    | لطفا کد مقابل را وارد نمایید:<br>پس از تکمیل کلیک کنید |

مرحله ۳: ورود به سیستم پذیرش غیر حضوری از منوی: آموزش 茟 دانشجو 茟 پذیرش غیر حضوری ᆃ پذیرش غیر حضوری دانشجویان جدید الورود

| به نام خدا                                                                                                    |                      |
|----------------------------------------------------------------------------------------------------|----------------------|
| سیستم جامع دانشگاهی گلستان – محیط آزمایشی – ۱۱:۱۷:۱۵ – ۱۳۹۶/۰۴/۲۱ - دانشگاه تربیت مدرس                                                                    | 2                    |
| ۱۳۹۴ : ۱۰ یکشنبه ۲۵ تیر ۱۳۹۴                                                                                                    | کاربر : علی تست خروج |
|                                                                                                    | آموزش دانشجویی سیستم |
| ا پذیرش غیر حضوری ای اینیرش غیر حضوری دانشجویان جدیدالورود<br>از طریق منوهای مشخص شده، نسبت به تکمیل اطلاعات<br>مورد نیاز ثبت نام غیر حضوری اقدام نمایید. | دانشجو               |

مرحله ۴: پذیرش غیر حضوری دانشجویان جدید الورود

| دانشـگاه تربیت مدرس                                                                                                    | هي گلستان اه                                      | سیستم جامع دانشگا                                                                                                    |                                                                                             |                                                                                                    |                                                                                                    |                                                                                                    |                                                                                                    |
|----------------------------------------------------------------------------------------------------|---------------------------------------------------|----------------------------------------------------------------------------------------------------|---------------------------------------------------------------------------------------------|----------------------------------------------------------------------------------------------------|----------------------------------------------------------------------------------------------------|----------------------------------------------------------------------------------------------------|----------------------------------------------------------------------------------------------------|
|                                                                                                    |                                                   |                                                                                                    |                                                                                             |                                                                                                    | د جلایات خروج                                                                                                    | ، ثامر عظیم عبد                                                                                                    | کاربر                                                                                                |
|                                                                                                    |                                                   |                                                                                                    |                                                                                             | عير حضوري دانسجويان جديدالورود                                                                                                    | ر 🛪 پدیرس                                                                                                    | ی سوی درب                                                                                                    |                                                                                                    |
|                                                                                                    | _                                                 |                                                                                                    |                                                                                             | ي دانشجويات جديدالورود                                                                                                    | ش عير حضور                                                                                                    | גענ 🕑                                                                                                    |                                                                                                    |
|                                                                                                    |                                                   |                                                                                                    |                                                                                             | ؟ گروه آزمایشی                                                                                                    | نشجو                                                                                                    | شماره داز                                                                                                    |                                                                                                    |
|                                                                                                    |                                                   |                                                                                                    | جلایات<br>کشامنع                                                                            | نام خانوادگې ا                                                                                                    | نام,                                                                                                    |                                                                                                    |                                                                                                    |
|                                                                                                    |                                                   |                                                                                                    | دستورزي<br>نرويج و آموزش کشاورزي                                                            | دانشکده<br>گروه آموزش م                                                                                                    | ام پدر<br>4001 ہورود 4001                                                                                                    | j<br>Duž                                                                                                    |                                                                                                    |
|                                                                                                    |                                                   | نرويج کشـاورزي پايدار و منابع                                                                                                    | نرويج و آموزش کشاورزي پايدار - i                                                            |                                                                                                    | 85514                                                                                                    | ارم دامطان در                                                                                                    | 0.0                                                                                                  |
|                                                                                                    |                                                   |                                                                                                    | طبيعى                                                                                       | رسته تعقيني                                                                                                    | تنتور ا                                                                                                    | اره داوطنب در                                                                                                    |                                                                                                    |
|                                                                                                    |                                                   | <u>راهنما</u> <u>راهنمای چاپ</u>                                                                                                    |                                                                                             | <u>ىدارك آموزيش</u>                                                                                                    | <u>تیجه بررسی ه</u>                                                                                                    | حل پذیرش ن <u>ن</u>                                                                                                    | مراح                                                                                                 |
|                                                                                                    | راهنما                                            | وضعيت                                                                                                    |                                                                                             | مرحله                                                                                                    |                                                                                                    | ں عملیات                                                                                                    | رديغ                                                                                                 |
|                                                                                                    | <u>راهنما</u>                                     |                                                                                                    | غير ايرانۍ                                                                                  | ، نظام وظيفه                                                                                                    | تعيين وضعيت                                                                                                    | <u>انتخاب</u>                                                                                                    | 1                                                                                                    |
| _                                                                                                    | <u>راهنما</u>                                     | تاييد شده                                                                                                    | تاييد دانشجو :                                                                              | نجو - قسمت اول<br>-                                                                                                    | اطلاعات دانش                                                                                                    | <u>انتخاب</u>                                                                                                    | 2                                                                                                    |
| -                                                                                                    | <u>راهنما</u><br>راهنما                           | تاييد شده                                                                                                    | تاييد دانشجو :                                                                              | نجو - فسمت دوم<br>تحصیلات قیلہ ، دانشجہ                                                                                                    | اطلاعات دانش<br>ثبت اطلاعات                                                                                                    | <u>انتخاب</u><br>انتخاب                                                                                                    | 4                                                                                                    |
|                                                                                                    | ر<br>راهنما                                       |                                                                                                    |                                                                                             | گري                                                                                                    | اطلاعات ايثار                                                                                                    | انتخاب                                                                                                    | 5                                                                                                    |
| -                                                                                                    | <u>راهنما</u>                                     | جویان روزانه و متقاضی خوابگاه                                                                                                    | مربوط به دانش                                                                               | نجویان استعداد درخشان<br>نام ) محمد ان                                                                                                    | اطلاعات دانش                                                                                                    | <u>انتخاب</u>                                                                                                    | 6                                                                                                    |
| -                                                                                                    | <u>راهنما</u><br>راهنما                           |                                                                                                    |                                                                                             | یابی) مورد نیار<br>دارک                                                                                                    | دریافت فرمزر<br>ارسال فایل م                                                                                                    | <u>انتخاب</u>                                                                                                    | 8                                                                                                    |
|                                                                                                    | راهنما                                            | ىت:238,050,000 پرداخت شىدە تاكنون : 0                                                                                                    | مبلغ قابل پرداخ                                                                             | ونیکی پیش پرداخت شهریه                                                                                                    | برداخت الكترو                                                                                                    | <u>انتخاب</u>                                                                                                    | 9                                                                                                    |
| -                                                                                                    | <u>راهنما</u><br>داهنما                           | اه : خیر                                                                                                    | متقاضى خوابگ                                                                                | گاه<br>میرجم مرکز                                                                                                    | تقاضاي خوابدُ<br>تابيد بذيين                                                                                                    | <u>انتخاب</u><br>انتخاب                                                                                                    | 10                                                                                                   |
| -                                                                                                    | <u>راهنما</u><br>ر <u>اهنما</u>                   |                                                                                                    |                                                                                             | بدرعصورت<br>پذیرش غیر حضوری دانشجو                                                                                                    | چاپ گواهي پ                                                                                                    | <u>انتخاب</u>                                                                                                    | 12                                                                                                   |
|                                                                                                    | <u>راهنما</u>                                     |                                                                                                    |                                                                                             | دانشجو                                                                                                    | انتخاب واحد د                                                                                                    | <u>انتخاب</u>                                                                                                    | 13                                                                                                   |
| _                                                                                                    | <u>راهنما</u>                                     |                                                                                                    |                                                                                             | واحد                                                                                                    | نتيجه انتخاب                                                                                                    | <u>انتخاب</u>                                                                                                    | 14                                                                                                   |
|                                                                                                    | 1                                                 |                                                                                                    |                                                                                             |                                                                                                    |                                                                                                    | 1                                                                                                    |                                                                                                    |
|                                                                                                    |                                                   |                                                                                                    |                                                                                             | ه در هر بخس را تدمیل د                                                                                                    | سته ساد                                                                                                    | حوا                                                                                                    |                                                                                                    |
|                                                                                                    |                                                   |                                                                                                    |                                                                                             | دانشجويان جديدالورود                                                                                                    | ير حضورى                                                                                                    | پڌيرش غو                                                                                                    | <b>9</b>                                                                                             |
| -                                                                                                    |                                                   |                                                                                                    | آزمایشی انسانی                                                                              | . ۲۲۱،۵۸۱۱۰ کرود                                                                                                    | دانشجو 1                                                                                                    | شماره                                                                                                    |                                                                                                    |
|                                                                                                    |                                                   |                                                                                                    | نانوادگی تست                                                                                | ى ئام ذ                                                                                                    | نام عل                                                                                                    |                                                                                                    |                                                                                                    |
|                                                                                                    |                                                   | -                                                                                                    | دانشگده اعلوم انسانی<br>آموزشی آباز و ادبیات فار                                            |                                                                                                    | نام پدر مد                                                                                                    |                                                                                                    |                                                                                                    |
|                                                                                                    |                                                   | - ی<br>پسی                                                                                                    | تحصيلي زبان و ادبيات فار                                                                    | N N MA                                                                                                    | P.1. 2414 4 5                                                                                                    |                                                                                                    |                                                                                                    |
|                                                                                                    |                                                   |                                                                                                    |                                                                                             | ۱۰۰۰۰ رشته                                                                                                    | ترم ورود ۲۱<br>در کنگور ۲۰                                                                                                    | د<br>ره داوطلب د                                                                                                    | شمار                                                                                                 |
|                                                                                                    | yla.                                              | The second second second second second second second second second second second second second second second se                                                                                                    |                                                                                             | رشته                                                                                                    | رم ورود ۲<br>در کنگور ۲۰                                                                                                    | ت<br>ره داوطلب د                                                                                                    | شمار                                                                                                 |
| راهتما                                                                                                    |                                                   | راهتما راهتمای                                                                                                    |                                                                                             | بری<br>۱۰۰۰۰ رشته<br>رسی مدارک آموزش                                                                                                    | دم ریزد [1<br>ار کنگرر [1]<br>انتیجه بر                                                                                                    | :<br>ره داوطلب د<br>هل پذیرش                                                                                                    | شمار<br>مرا.                                                                                         |
| واهتما                                                                                                    |                                                   | راغنيا راغييان<br>رضعيت                                                                                                    |                                                                                             | رشته<br>رس <u>ی مدارک آمرزش</u><br>مرحله                                                                                                    | رم ورود ۲۹<br>ر کنگور ۲۰<br>نتیجه بر                                                                                                    | ت<br>ره دارطنب د<br>حل پذیرش<br>عملیات                                                                                                    | شمار<br>مراء<br>رديف                                                                                 |
| and the second second s | نشحو                                              | رهندی راهندان<br>رضعیت<br>ایید دانشجر : عدم تایید م                                                                                                    |                                                                                             | رشته<br>سی مدارک آمرزش<br>مرحله<br>میت نظام وظیفه                                                                                                    | رم برود [1]<br>ر کنگور [1]<br>نشخه برا<br>تعین وظ                                                                                                    | ره داوطلب د<br>هل پذیرش<br>عملیات<br><u>انتخاب</u>                                                                                                    | شمار<br>مراء<br>رديف                                                                                 |
| راهتما                                                                                                    | نشجو<br>تاييد                                     | ریفتیا راهتیار<br>رضعیت<br>ایید دانشجو : عدم تایید<br>ایید دانشجو : عدم تایید<br>اید دانشجو : عدم تایید                                                                                                    | 5                                                                                           | رشته<br>رسی مدارک آمرزش<br>مرحله<br>مرحله<br>عیت نظام وظیفه<br>دانشجو - قسمت اول                                                                                                    | رم ورود [1]<br>ر کنگور [1]<br>نتیجه ین<br>تعین وظ<br>اطلاعات                                                                                                    | ده داوطنب د<br>مل پذیرش<br>عملیات<br><u>انتخاب</u><br>ا <u>نتخاب</u>                                                                                                    | شمار<br>مراء<br>رديف<br>1<br>2                                                                       |
| راهن <u>ما</u><br>راهنما                                                                                                    | نشجو<br><u>تاييد</u>                              | راهتیا راهتیان<br>رضعیت<br>اید دانشجر : عدم تابید<br>اید دانشجر : عدم تابید<br>اید دانشجر : عدم تابید                                                                                                    |                                                                                             | رشته<br>رسی عدارک آمرزش<br>مرحله<br>عیت نظام وظیفه<br>دانشجو - قسمت اول                                                                                                    | دم بربود [1]<br>ر کنگرر [1]<br>نتیجه برر<br>تعیین وظ<br>اطلاعات<br>اطلاعات                                                                                                    | ت<br>ره دارطلب د<br>هل پذیرش<br>عملیات<br><u>انتخاب</u><br><u>انتخاب</u>                                                                                                    | شمار<br>مراء<br>رديف<br>1<br>2<br>3                                                                  |
| راهنما<br>راهنما<br>راهنما<br>راهنما                                                                                                    | نشجو<br><u>تاييد</u>                              | ریفت راهتای<br>رضعیت<br>اید دانشجو : عدم تابید<br>اید دانشجو : عدم تابید<br>اید دانشجو : عدم تابید<br>ربوط به دانشجویان روزانه و متعاضی خوابگاه                                                                                                    | 5<br>5<br>5                                                                                 | رشته<br>سی عدارک آمرزش<br>مرحله<br>عیت نظام وظیفه<br>دانشجو - قسمت اول<br>عات تحصیلات قبلی دانشجو                                                                                                    | دم ورود [1]<br>د کنگرد [1]<br>نتیجه بر<br>تعیین وظ<br>اطلاعات<br>ثبت اطلا                                                                                                    | ده داوطلب د<br>مل پذیرش<br>عملیات<br><u>انتخاب</u><br><u>انتخاب</u><br><u>انتخاب</u>                                                                                          | شمار<br>مراء<br>1<br>2<br>3<br>4                                                                     |
| راهندا<br>راهندا<br>راهندا<br>راهندا<br>راهندا                                                                                                    | نشجو<br><u>تاييد</u>                              | ریفتیا راهتیان<br>وضعیت<br>ایید دانشجو : عدم تایید<br>ایید دانشجو : عدم تایید<br>اید دانشجو : عدم تایید<br>اید دانشجویان روزانه و متعاضی خوابگاه                                                                                                    |                                                                                             | رشته<br>رسی مدارک آمرزش<br>مرحله<br>عیت نظام وظیفه<br>دانشجو - قسمت اول<br>عات نحصیلات قبلی دانشجو<br>اینارگری                                                                                                    | دم ورود (۱۰<br>ر کنگرر (۱۰<br>نتیجه پر<br>تعیین وظ<br>اطلاعات<br>شبت اطلا<br>اطلاعات<br>اطلاعات                                                                                                    | ده داوطلب د<br>مل پذیرش<br>عملیات<br><u>انتخاب</u><br><u>انتخاب</u><br>انتخاب<br>انتخاب                                                                                       | شمار<br>مراء<br>1<br>2<br>3<br>4<br>5                                                                |
| راهندا<br>راهندا<br>راهندا<br>راهندا<br>راهندا                                                                                                    | نشجو<br>ت <u>اييد</u>                             | ریفتیا راهتیار<br>وضعیت<br>ایید دانشجو : عدم تابید<br>ایید دانشجو : عدم تابید<br>اید دانشجو : عدم تابید<br>ربوط به دانشجویان روزانه و متقاضی خوابگاه                                                                                                    |                                                                                             | رشته<br>رسی مدارک آمرزش<br>مرحله<br>میت نظام وظیفه<br>دانشجو - قسمت اول<br>دانشجو - قسمت دوم<br>ایمارگری<br>ایمارگری                                                                                                    | دم ورود (۱۰<br>ر کنگرر (۱۰<br>نتیجه پر)<br>تعیین وظ<br>اطلاعات<br>اطلاعات<br>اطلاعات<br>اطلاعات                                                                                                    | دو داوطلب د<br>مل پذیرش<br>عملیات<br><u>انتخاب</u><br><u>انتخاب</u><br><u>انتخاب</u><br><u>انتخاب</u>                                                                         | شمار<br>مراء<br>1<br>2<br>3<br>4<br>5<br>6                                                           |
| راهندا<br>راهندا<br>راهندا<br>راهندا<br>راهندا                                                                                                    | نشجو<br>تاييد<br>بلى، فره                         | ربعت راهتای<br>رضعیت<br>ایید دانشجر : عدم تایید<br>ایید دانشجر : عدم تایید<br>ایید دانشجریان روزانه و متعامی خرابگاه<br>دیوط به دانشجویان روزانه و متعامی خرابگاه<br>فرم های مرامنامه، فرم تعهد تحصی                                                                                                    |                                                                                             | رشته<br>مرید<br>مرحله<br>مرحله<br>مرم<br>مرحله<br>مرم<br>مرم<br>مرم<br>مرم<br>مرم<br>مرم<br>مرم<br>مر                                                                                                    | دم ورود (۱۰<br>د کنگرر (۱۰<br>نتیجه بر<br>تعیین وض<br>اطلاعات<br>اطلاعات<br>اطلاعات<br>اطلاعات<br>دریافت ف                                                                                                    | ت<br>ره داوطلب د<br>هل پذیرش<br>اعملیات<br>انتخاب<br>انتخاب<br>انتخاب<br>انتخاب<br>انتخاب<br>انتخاب                                                                           | شمار<br>مراء<br>1<br>2<br>3<br>4<br>5<br>6<br>7                                                      |
| راهندا<br>راهندا<br>راهندا<br>راهندا<br>راهندا<br>ک کنید و                                                                                                    | نشجو<br><u>تایید</u><br>للی، فره<br>۷ دریافت      | ریفتیا راهتیای<br>بید دانشجر : عدم تابید<br>بید دانشجر : عدم تابید<br>بید دانشجر : عدم تابید<br>ربرط به دانشجریان روزانه و منتاض خرابگاه<br>درم های مرامنامه، فرم تعهد تحصی<br>جایگزین مدرک تحصیلی را از ردیف                                                                                                    |                                                                                             | رشته<br>مریدارک آمرزش<br>مرحله<br>مرحله<br>مرم<br>مرم<br>مرم<br>مرم<br>مرم<br>مرم<br>مرم<br>مر                                                                                                    | دم ورود (۱۰<br>د کنگرر (۱۰<br>نتیجه رر)<br>تعیین وظ<br>اطلاعات<br>اطلاعات<br>اطلاعات<br>اطلاعات<br>اطلاعات<br>اطلاعات<br>اطلاعات<br>اطلاعات                                                                                                    | ده داوهتب د<br>مل پذیرش<br>عملیات<br>انتخاب<br>انتخاب<br>انتخاب<br>انتخاب<br>انتخاب<br>انتخاب                                                                                 | شمار<br>مراب<br>1<br>2<br>3<br>4<br>5<br>6<br>7<br>8                                                 |
| راهندا<br>راهندا<br>راهندا<br>راهندا<br>راهندا<br>کنید و                                                                                                    | نشجو<br>ت <u>ایید</u><br>بلی، فره<br>۷ دریافت<br> | ربعیا راهیا راهیای<br>بند دانشور : عدم تابید<br>بید دانشور : عدم تابید<br>بید دانشور : عدم تابید<br>ربوط به دانشویان روزانه و متعاضی خوابگاه<br>فرم های مرامنامه، فرم تعهد تحصی<br>جایگزین مدرک تحصیلی را از ردیف<br>پس از تکمیل از ردیف ۸ ارسال کنید                                                                                       |                                                                                             | رشته<br>مرحله<br>مرحله<br>مرم<br>مرم<br>مرم<br>مرم<br>مرم<br>مرم<br>مرم<br>مر                                                                                                    | دم ورود (۱۰<br>د کنکرر (۱۰<br>نتیجه پر)<br>تعیین وظ<br>اطلاعات<br>اطلاعات<br>اطلاعات<br>اطلاعات<br>دریافت ف<br>ارسال فا<br>پرداخت ا                                                                                                    | دو دارهلب د<br>مل پذیرش<br>عملیات<br>انتخاب<br>انتخاب<br>انتخاب<br>انتخاب<br>انتخاب<br>انتخاب<br>انتخاب                                                                       | شمار<br>مراء<br>1<br>2<br>3<br>3<br>4<br>5<br>6<br>6<br>7<br>7<br>8<br>8<br>9                        |
| راهندا<br>راهندا<br>راهندا<br>راهندا<br>راهندا<br>ک کنید و                                                                                                    | نشجو<br><u>تایید</u><br>بلی، فره<br>۷ دریافت<br>  | رفعیت راهتیای<br>بید دانشور : عدم تایید<br>اید دانشجر : عدم تایید<br>اید دانشجریان روزانه ر متعامی خرابگاه<br>دربوط به دانشجریان روزانه ر متعامی خرابگاه<br>فرم های مرامنامه، فرم تعهد تحصی<br>جایگزین مدرک تحصیلی را از ردیف<br>پس از تکمیل از ردیف ۸ ارسال کنید                                                                           |                                                                                             | رشته<br>مرابع المرابع المراب<br>لمرابع المرابع المرابع المرابع المرابع المرابع المرابع المرابع المرابع المرابع المرابع المرابع المرابع المرابع المرابع المرابع المرابع المرابع المرابع المرابع المرابع المرابع المرابع المرابع المرابع المرابع المرابع المرابع المرابع ال                                                                                                    | دم ورود ( ۱۰<br>ر کنگرر ( ۱۰<br>نتیجه بیر<br>تعیین وظ<br>اطلاعات<br>اطلاعات<br>الم | ت<br>ره داوطلب د<br>هل پذیرش<br>انتخاب<br>انتخاب<br>انتخاب<br>انتخاب<br>انتخاب<br>انتخاب<br>انتخاب<br>انتخاب                                                                  | شمار<br>مراء<br>1<br>2<br>3<br>4<br>4<br>5<br>6<br>6<br>7<br>8<br>9<br>9<br>10                       |
| راهندا<br>راهندا<br>راهندا<br>راهندا<br>راهندا<br>ک کنید و                                                                                                    | نشجو<br>تایید<br>للی، فره<br>۷ دریافت             | رفعیت راهتیای<br>بید دانشمر : عدم تابید<br>بید دانشمر : عدم تابید<br>بید دانشجریان روزانه ر منتاعی خرابگاه<br>دربوط به دانشجریان روزانه ر منتاعی خرابگاه<br>برایگرین مدرک تحصیلی را از ردیف<br>پس از تکمیل از ردیف ۸ ارسال کنید                                                                                                    |                                                                                             | رشته<br>مرید<br>مرحله<br>مرحله<br>مرمله<br>مرمله<br>مرمله<br>م<br>م<br>م<br>مرحله<br>م<br>م<br>م<br>م<br>م | دم ورود ( ۱<br>د کنگرر ( ۱<br>نتیجه یر<br>تعیین وظ<br>اطلاعات<br>اطلاعات<br>اطلاعات<br>اطلاعات<br>اطلاعات<br>یرداخت ا<br>تقاضای ۰<br>تایید پذیر                                                                                                    | دو داوطلب د<br>دو داوطلب د<br>حل پذیرش<br>انتخاب<br>انتخاب<br>انتخاب<br>انتخاب<br>انتخاب<br>انتخاب<br>انتخاب<br>انتخاب<br>انتخاب                                              | شمار<br>مراء<br>1<br>2<br>3<br>4<br>4<br>5<br>6<br>6<br>7<br>7<br>8<br>9<br>9<br>10<br>11            |
| راهندا<br>راهندا<br>راهندا<br>راهندا<br>راهندا<br>کنید و                                                                                                    | نشجو<br>ت <u>ایید</u><br>للی، فره<br>۷ دریافت     | ریعیا راهیار<br>بند دانشجر : عدم تابید<br>بید دانشجر : عدم تابید<br>بید دانشجر : عدم تابید<br>بیرط به دانشجویان روزانه و منتاخی خرابگاه<br>ربوط به دانشجویان روزانه و منتاخی خرابگاه<br>برط به دانشجویان روزانه و منتاخی خرابگاه<br>روز مهای مرامنامه، فرم تعهد تحصی<br>بحایگزین مدرک تحصیلی را از ردیف<br>پس از تکمیل از ردیف ۸ ارسال کنید | د<br>د<br>د<br>د<br>د<br>د<br>د<br>د<br>د<br>د<br>د<br>د<br>د<br>د<br>د<br>د<br>د<br>د<br>د | رشته<br>مرحله<br>مرحله<br>مرم<br>مره<br>مره<br>مره<br>مرم<br>مرم<br>مرم<br>مر                                                                                                    | دم ورود (۱۰<br>د کنگرر (۱۰<br>تعیین وف<br>اطلاعات<br>اطلاعات<br>اطلاعات<br>اطلاعات<br>اطلاعات<br>اطلاعات<br>یونافت ف<br>یونافت ا<br>یونافت ا<br>یونافت ا<br>یونافی ا                                                                                                    | دو داوهتب د<br>رو داوهتب د<br>هل پذیرش<br>انتخاب<br>انتخاب<br>انتخاب<br>انتخاب<br>انتخاب<br>انتخاب<br>انتخاب<br>انتخاب<br>انتخاب                                              | شمار<br>مراح<br>1<br>2<br>3<br>3<br>4<br>4<br>5<br>5<br>6<br>6<br>7<br>8<br>8<br>9<br>10<br>11<br>12 |
| راهندا<br>راهندا<br>راهندا<br>راهندا<br>راهندا<br>کنید و                                                                                                    | نشجو<br>ت <u>ایید</u><br>بلی، فره<br>۷ دریافت<br> | ریعیا راهیا راهیار<br>بید دانشجر : عدم تابید<br>بید دانشجر : عدم تابید<br>بید دانشجر : عدم تابید<br>ربوط به دانشجریان روزانه و متعاضی خوابگاه<br>بوط به دانشجریان روزانه و متعاضی خوابگاه<br>فرم های مرامنامه، فرم تعهد تحصی<br>جایگزین مدرک تحصیلی را از ردیف<br>پس از تکمیل از ردیف ۸ ارسال کنید                                          | د<br>د<br>د<br>د<br>د<br>د<br>د<br>د<br>د<br>د<br>د<br>د<br>د<br>د<br>د<br>د<br>د<br>د<br>د | رشته<br>مرایک آبرزش<br>مرحله<br>مرحله<br>مرر<br>مر<br>مر<br>مر<br>مر<br>مر<br>مر<br>مر<br>مر<br>م                                                                                                    | دم بررد (۱۰<br>د کنگرر (۱۰<br>نتیجه برر<br>تعیین وظ<br>اطلاعات<br>اطلاعات<br>اطلاعات<br>اطلاعات<br>اطلاعات<br>برداخت ا<br>برداخت ا<br>تقاضای ۰<br>یزداخت ا<br>تابید پذیر<br>انتخاب وا                                                                                                    | دو دارهلب د<br>رو دارهلب د<br>عملیات<br>انتخاب<br>انتخاب<br>انتخاب<br>انتخاب<br>انتخاب<br>انتخاب<br>انتخاب<br>انتخاب<br>انتخاب<br>انتخاب<br>انتخاب                            | شمار<br>مرابع<br>مرابع<br>1<br>2<br>3<br>4<br>5<br>6<br>7<br>8<br>9<br>10<br>11<br>12<br>13          |
| راهندا<br>راهندا<br>راهندا<br>راهندا<br>راهندا<br>ک کنید و                                                                                                    | نشجو<br>تایید<br>للی، فره<br>۷ دریافت             | رفعیت راهتیای<br>بید دانشمر : عدم تابید<br>بید دانشمر : عدم تابید<br>بید دانشجریان ریزانه ر منتاضی خرابگاه<br>دربوط به دانشجریان ریزانه ر منتاضی خرابگاه<br>فرم های مرامنامه، فرم تعهد تحصی<br>جایگزین مدرک تحصیلی را از ردیف<br>پس از تکمیل از ردیف ۸ ارسال کنید                                                                           |                                                                                             | رشته<br>مرید<br>مرحله<br>مرحله<br>مرحله<br>مرحله<br>مرحله<br>مرحله<br>مرحلیت قبلی مانشجو<br>مرار هری<br>مرار هری مورد نیاز<br>مرار هری مورد نیاز<br>مرار هری مورد نیاز<br>مرار مراری<br>مرار مراری<br>مرار مراری<br>مرار مراری<br>مرار مراری<br>مرار مراری<br>مرار مرار مرار<br>مرار مرار مرار<br>مرار مرار مرار<br>مرار مرار مرار<br>مرار مرار مرار<br>مرار مرار مرار<br>مرار مرار مرار<br>مرار مرار مرار<br>مرار مرار مرار مرار<br>مرار مرار مرار<br>مرار مرار مرار مرار<br>مرار مرار مرار مرار<br>مرار مرار مرار<br>مرار مرار مرار<br>مرار مرار مرار<br>مرار مرار مرار مرار<br>مرار مرار مرار مرار<br>مرار مرار مرار<br>مرار مرار مرار<br>مرار مرار مرار مرار<br>مرار مرار مرار<br>مرار مرار مرار مرار<br>مرار مرار مرار<br>مرار مرار مرار مرار<br>مرار مرار مرار<br>مرار مرار مرار مرار<br>مرار مرار مرار مرار<br>مرار مرار مرار مرار مرار<br>مرار مرار مرار مرار<br>مرار مرار مرار مرار<br>مرار مرار مرار مرار مرار<br>مرار مرار مرار مرار<br>مرار مرار مرار مرار<br>مرار مرار مرار<br>مرار مرار مرار<br>مرار مرار مرار<br>مرار مرار مرار<br>مرار مرار مرار<br>مرار مرار مرار<br>مرار مرار مرار<br>مرار مرار مرار مرار<br>مرار مرار مرار مرار<br>مرار مرار مرار مرار<br>مرار مرار مرار مرار<br>مرار مرار مرار<br>مرار مرار مرار مرار<br>مرار مرار مرار مرار<br>مرار مرار مرار مرار مرار<br>مرار مرار مرار<br>مرار مرار مرار<br>مرار مرار مرار<br>مرار مرار<br>مرار مرار<br>مرار مرار مرار<br>مرار مرار مرار<br>مرار مرار مرار<br>مرار مرار مرار<br>مرار مرار مرار<br>مرار مرار مرار<br>مرار مرار مرار<br>مرار مرار مرار<br>مرار مرار مرار<br>مرار مرار مرار<br>مرار مرار<br>مرار مرار مرار<br>مرار مرار<br>مرار مرار<br>مرار مرار<br>مرار مرار<br>مرار مرار<br>مرار مرار<br>مرار مرار مرار<br>مرار مرار<br>مرار مرار<br>مرار مرار مرار<br>مرار مرار مرار<br>مرار مرار مرار<br>مرار مرار مرار<br>مرار مرار مرار مرار<br>مرار مرار مرار مرار<br>مرار مرار مرار مرار<br>مرار مرار مرار مرار مرار مرار مرار مرار                                                                                                    | دم بررد [ • م<br>ر کنگرر [ • ]<br>نشخه بین<br>تعیین وظ<br>اطلاعات<br>اطلاعات<br>اطلاعات<br>اطلاعات<br>اطلاعات<br>برداخت ا<br>برداخت ا<br>چپ گوالا<br>تابید پذیر<br>تابید وزیر                                                                                                    | د، دارهلب د<br>مل پذیرش<br>عملیات<br>انتخاب<br>انتخاب<br>انتخاب<br>انتخاب<br>انتخاب<br>انتخاب<br>انتخاب<br>انتخاب<br>انتخاب<br>انتخاب<br>انتخاب<br>انتخاب<br>انتخاب<br>انتخاب | شمار<br>مراب<br>مراب<br>1<br>2<br>3<br>4<br>5<br>6<br>7<br>8<br>9<br>10<br>11<br>12<br>13<br>14      |

## مرحله ۵: شروع ثبت نام غیر حضوری

|                  | ، تيبجه بررسيم، مدارك أموزش                                                                                        |                     |                                 |                                    |               | مراحل      |
|------------------|----------------------------------------------------------------------------------------------------|---------------------|---------------------------------|------------------------------------|---------------|------------|
|                  | راهنما                                                                                                    | وضعيت               |                                 | مرحله                              | عمليات        | رديف       |
|                  | راهنما                                                                                                    |                     | غير ايراني                      | تعيين وضعيت نظام وظيفه             | <u>انتخاب</u> | 1          |
|                  | راهنما                                                                                                    |                     | تایید دانشجو : تایید شده        | اطلاعات دانشجو - قسمت اول          | <u>انتخاب</u> | 2          |
|                  |                                                                                                    | X                   | تایید دانشجو : تایید شده        | اطلاعات دانشجو - قسمت دومر         | <u>انتخاب</u> | 3          |
|                  | تعيين وضعيت نظام وظيفه                                                                                             |                     |                                 | ثبت اطلاعات تحصيلات قبلى دانشجو    | <u>انتخاب</u> | 4          |
| ~                | غدادانه.                                                                                                    | وضعيت نظاه وظرفه    |                                 | اطلاعات ايثارگري                   | <u>انتخاب</u> | 5          |
|                  | میر بیر این<br>معاف موارد خاص                                                                                      | المتيك للتابر وليلك | مربوط به دانشجویان روزانه و متا | اطلاعات دانشجويان استعداد درخشان   | <u>انتخاب</u> | 6          |
|                  | پایان خدمت<br>معافریند کر                                                                                          |                     |                                 | دريافت فرم(هاي) مورد نياز          | <u>انتخاب</u> | 7          |
| وضعيت نظام وظيفه | معاق پرسندي<br>معاف تکفل                                                                                           |                     |                                 | ارسال فایل مدارک                   | <u>انتخاب</u> | 8          |
| خمد امثرخم کند   | در حال خدمت سربازي<br>محمد غير در النارية م)                                                                       |                     | مبلغ قابل پرداخت:238,050,000    | پرداخت الكترونيكي پيش پرداخت شهريه | <u>انتخاب</u> | 9          |
| خود را مسخص دنید | درخین خدمت(شربار نغبه)<br>طلاب علوم دینی                                                                           |                     | متقاضي خوابگاه : خير            | تقاضاي خوابگاه                     | <u>انتخاب</u> | 10         |
|                  | معافیت سنی (عفو رشبری)<br>قیر قدل ع                                                                                |                     |                                 | تاييد پذيرش غيرحضوري               | <u>انتخاب</u> | 11         |
|                  | خوہ طاریب<br>آموزش ویرورش (فرھنگی)                                                                                 |                     |                                 | چاپ گواهي پذيرش غير حضوري دانشجو   | <u>انتخاب</u> | 12         |
|                  | غير ايراني<br>نظامي                                                                                                |                     |                                 | انتخاب واحد دانشجو                 | <u>انتخاب</u> | 13         |
|                  | معافیت تحصیلی                                                                                                    |                     |                                 | نتيجه انتخاب واحد                  | <u>انتخاب</u> | 14         |
| _                | دارای مجوز تحصیلی از نظام وظیفه<br>دارای برگه اعزام به خدمت از نظام وظیفه<br>دارای برگه قانونی<br>داخل فرجه قانونی |                     |                                 |                                    |               |            |
|                  |                                                                                                    |                     |                                 |                                    |               |            |
|                  |                                                                                                    |                     |                                 |                                    |               | Þ          |
|                  |                                                                                                    |                     |                                 | رېغ<br>پېړو                        |               | •<br>۵۵ جـ |
|                  |                                                                                                    |                     |                                 |                                    |               |            |

در صورت بروز مشکل در هرمرحله از ورود اطلاعات گزینه شروع مجدد را کلیک کنید و مجدد اقدام کنید

## مرحله ۶: تکمیل اطلاعات شخصی پذیرفته شده

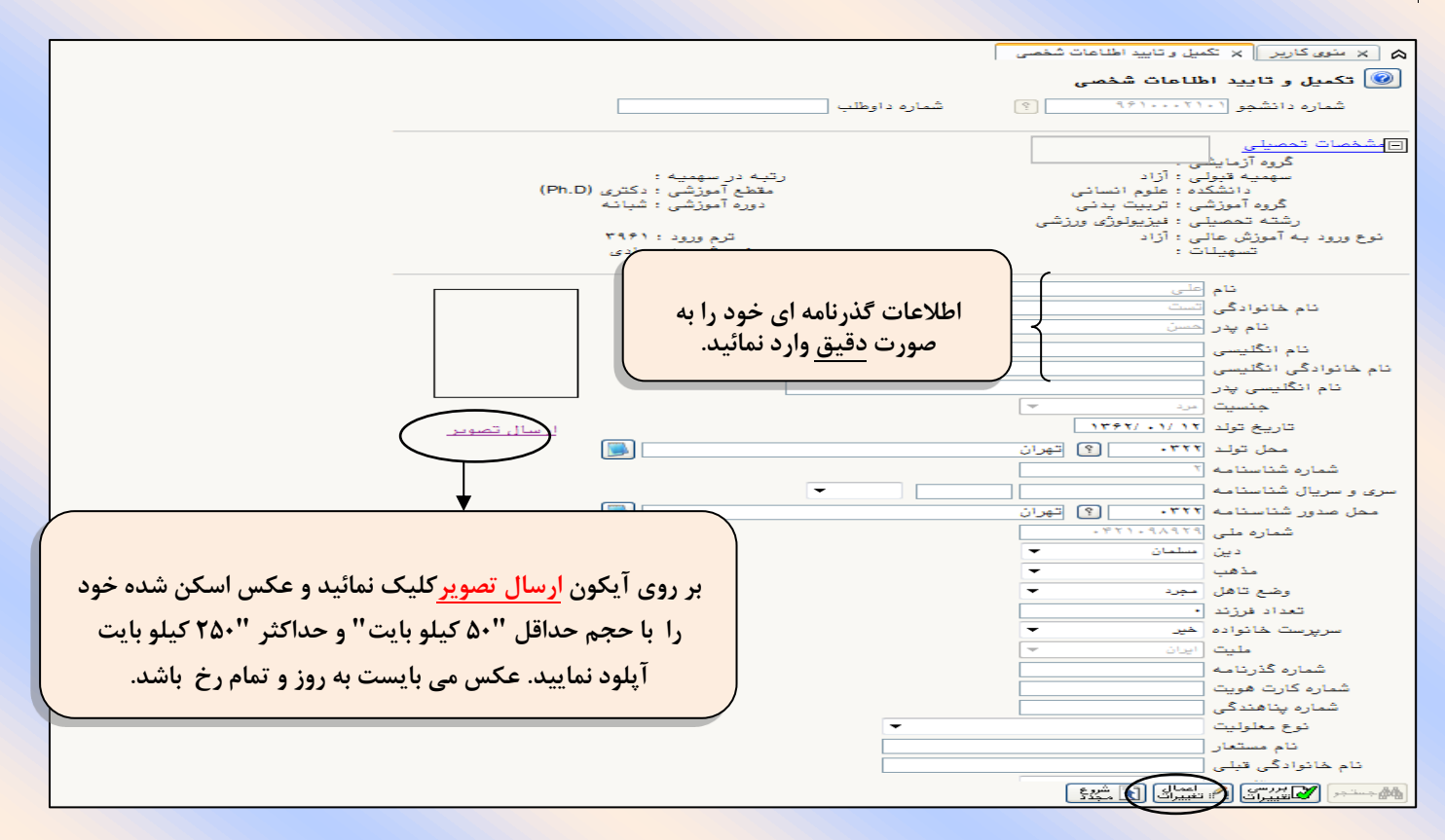

برای ذخیره سازی اطلاعات لازم است در هر مرحله از دکمه "اعمال تغییرات" استفاده نمایید.

|                                                                              | شهر محل سکونت                                                                                                    |
|------------------------------------------------------------------------------|----------------------------------------------------------------------------------------------------|
|                                                                              | بخش اول آدرس<br>بخش دوم آدرس                                                                                                    |
|                                                                              | بخش سوم آدرس                                                                                                    |
| کدیستی (۱۰ قمی) محل سکونت خود                                                | کد پستی<br>آدرس پست الکترونیکی                                                                                                    |
|                                                                              | پیش شمارہ تلفن<br>جدہ شارہ الما                                                                                                    |
| را بدون قاصلة وارد تمانيد.                                                   | تلفن تابتا ٢٩<br>تلفن همراه [                                                                                                    |
|                                                                              | بخش                                                                                                    |
|                                                                              | شهر محل سکونت قبلی                                                                                                    |
|                                                                              | بخش اول آدرس قبلی<br>بخش دوم آدرس قبلی                                                                                                    |
| ر از تکمیل اطلاعات، تایید دانشجو را روی گزینه " <b>یله "</b> قرار دهید و سیس | بخش سوم آدرس قبلی                                                                                                    |
| برای ثبت اطلاعات وارد شده گزینه اعمال تغییرات را کلیک نمائید.                | بخش قبلی ۷                                                                                                    |
|                                                                              | قايدد بانشده                                                                                                    |
| از الم الما الما الما الما الما الما الم                                     | ا توجه به عدم امکان تغییر اطلاعات فوق پس ا                                                                                                    |
| مه: اطلاعات وارد شده، قبار از انتخاب گزینه "بله"، ثبت نعابر نخواهد شد.       | اشد .<br>قالعات فوق مورد تابید ایتمانی مے باشد آخر                                                                                                    |
| المال تغییرات" کلیک نمایید.                                                  | مد از ورود اطلاعات برای ثبت کامل اطلاعات رو                                                                                                    |
|                                                                              | المحسيم المحسور المعمالي المحمد المحدة المحدة محدة المحدة المحدة المحدة المحدة المحدة المحدة المحدة المحدة المحدة المحدة المحدة المحدة المحدة المحدة المحدة المحدة المحدة المحدة المحدة المحدة المحدة المحدة المحدة المحدة المحة المحدة المحدة المحدة المحدة المحدة المحدة المحدة المحدة المحدة المحدة المحدة المحدة المحدة المحدة المحدة المحدة المحدة المحدة المحدة المحدة محدة المحدة المحدة المحدة محدة المحدة المحدة المحدة المحدة المحدة المحدة المحدة المحدة المحدة المحدة المحدة المحدة المحدة المحدة المحدة المحدة المحدة المحدة المحدة المحدة المحدة المحدة محدة المحدة المحدة محدة محدة محدة محدة محدة محدة محدة |

## مرحله ۲: تکمیل اطلاعات شخصی و وابستگان دانشجو

| منوى كاربر × اطلاعات شخصى و وابستگان دانشجو<br>اطلاعات شخصى و وابستگان دانشجو<br>و دانشجو (١١١٨٥٠١٩٠ ؟ تست على<br>م مربوط به شغل دانشجو<br>بع تامين مخارج والدين<br>شغل دادشجو بدون شغل<br>                                                                                                    |
|----------------------------------------------------------------------------------------------------|
| اطلاعات شخصي و وابستگان دانشجو<br>.ه دانشجو (١٩١٨٥٠٥٠ ) آست علي<br>مربوط به شغل دانشجو<br>بع تامين مخارج والدين<br>شغل دانشجو ابدون شغل \<br>سنت دانشجو ابدون شغل \                                                                                                    |
| ده دانشجو (١١١٨٥٩٩٩٩ ؟ آست على<br>• مربوط به شغل دانشجو<br>بج تامين مخارج والدين ✓<br>شغل دانشجو بدون شغل ✓                                                                                                    |
| مربوط به شغل دانشجو<br>بع تامین مخارج والدین ◄<br>شغل دانشجو بدون شغل ◄                                                                                                    |
| مربوط به سعل دانسجو<br>بع تامین مخارج اوالدین                                                                                                    |
| بع سین مربع می است.<br>شغل دانشجو بدون شغل ✓                                                                                                    |
|                                                                                                    |
| ى درامد ماهبانه •                                                                                                    |
| بور سده کبر                                                                                                    |
| ، درآمد از پور                                                                                                    |
| ان بورس دهت و                                                                                                    |
| بامور به تحصیل خیر ▼                                                                                                    |
| رگان مامورکننده •                                                                                                    |
| شش کمیته امداد امام (رد) و سایر نهادها                                                                                                    |
| يهاد تحت پوشش سايد 🔽 شهرستان تهران                                                                                                    |
| يمه تحت پوشش تامين اجتماعي 🔽 نام بيمه تامين اجتماعي شماره دفترچه بيمه ۲۳۴۵۶۹۲۱                                                                                                    |
|                                                                                                    |
| ے در رسنہ ورزیسی غیر کا عناویں و منامی                                                                                                    |
| يت در رسيه سري مي توسيح                                                                                                    |
| دارای معلولیت (غیر 💙 👘 قرضیح                                                                                                    |
| اراي بيماري خاص آخير 💙 توضيح                                                                                                    |
| قد (۲۷) وزن (۲۷ گروه خونی +AB                                                                                                    |
| ساير توضيحات                                                                                                    |
|                                                                                                    |
|                                                                                                    |
|                                                                                                    |
| د منوی کاربر × اطلاعات شخصی و وابستگان دانشجو                                                                                                    |
|                                                                                                    |
| اطلاعات شخصي و وابستگان دانشجو                                                                                                    |
|                                                                                                    |
|                                                                                                    |
|                                                                                                    |
| تعداد برادران ا                                                                                                    |
|                                                                                                    |
|                                                                                                    |
|                                                                                                    |
| دانشجو فرزند چندم جانواده است۲ ۱                                                                                                    |
|                                                                                                    |
|                                                                                                    |
| چپ دست 🙇 🗸 🗸                                                                                                    |
| مدانش جور بمقطع قرار در ارت دانشگاه                                                                                                    |
|                                                                                                    |
|                                                                                                    |
| ماره خوابگاه مقطع قبلی در این دانسگاه 🛛 🛐                                                                                                    |
| ماره خوابداه مقطع قبلی در این دانسداه ۲۰<br>شماره اتاق مقطع قبلی در این دانشگاه ۲۰                                                                                                    |
| ساره خوابخاه مقطع قبلی در این دانسخاه ۲۰<br>شماره اتاق مقطع قبلی در این دانشگاه ۲۰<br>۲۰                                                                                                    |
| باره خوابکاه مقطع قبلی در این دانسکاه ۲۰ ۲۰ ۲۰ ۲۰ ۲۰ ۲۰ ۲۰ ۲۰ ۲۰ ۲۰ ۲۰ ۲۰ ۲۰                                                                                                    |
| باره خوابکاه مقطع قبلی در این دانسکاه ۲۰ ۲۰ ۲۰ شماره اتاق مقطع قبلی در این دانشگاه ۲۰ ۲۰ ۲۰ ۲۰ ۲۰ ۲۰ ۲۰ ۲۰ ۲۰ ۲۰ ۲۰ ۲۰ ۲۰                                                                                                    |
| باره خوابکاه مقطع قبلی در این دانسکاه ۲۰<br>شماره اتاق مقطع قبلی در این دانشگاه ۲۰<br>دوران آموزش عالی، ترک تحصیل داشته ایدا جهت تابید اطلاعات ثبت شده قسمت تابید دانشجو را روی گزینه                                                                                                    |
| ناره خوابکاه مقطع قبلی در این دانسکاه ۲۰<br>شماره اتاق مقطع قبلی در این دانشگاه ۲۰<br>دوران آموزش عالی، ترک تحصیل داشته اید؟<br>تحصیل قبکی تحصیل سالت اید؟                                                                                                    |
| ناره خوابکاه مقطع قبلی در این دانسکاه ۲۰ ۲۰<br>شماره اتاق مقطع قبلی در این دانشگاه ۲۰<br>دوران آموزش عالی، ترک تحصیل داشته اید!<br>تحصیلی ترک تحصیل ۲۰ ۲۰ ۲۰ ۲۰ ۲۰ ۲۰ ۲۰ ۳۰ ۳۰ ۳۰ ۳۰ ۳۰ ۳۰ ۳۰ ۳۰ ۳۰ ۳۰ ۳۰ ۳۰ ۳۰                                                                                                    |
| باره خوابکاه مقطع قبلی در این دانسکاه ۲۱<br>شماره اتاق مقطع قبلی در این دانشگاه ۲۹<br>دوران آموزش عالی، ترک تحصیل داشته اید!<br>تحصیلی ترک تحصیل ۲۹<br>دانشگاه ترک تحصیل ۲۹                                                                                                    |
| باره خوابکاه مقطع قبلی در این دانسکاه<br>شماره اتاق مقطع قبلی در این دانشگاه<br>دوران آموزش عالی، ترک تحصیل داشته ایدا<br>تحصیلی ترک تحصیل ؟<br>انتقاده<br>دانشگاه ترک تحصیل ؟                                                                                                    |
| باره خوابکاه مقطع قبلی در این دانسکاه<br>شماره اتاق مقطع قبلی در این دانشگاه<br>دوران آموزش عالی، ترک تحصیل داشته اید!<br>تحصیلی ترک تحصیل ؟<br>دانشگاه ترک تحصیل ؟                                                                                                    |
| ناره خوابكاه مقطع قبلی در این دانسكاه ۲۱<br>شماره اتاق مقطع قبلی در این دانشگاه ۲۹<br>دوران آموزش عالی، ترک تحصیل داشته اید<br>تحصیلی ترک تحصیل ۲۹ ۲۰<br>سیت تایید<br>به به عدم امكان تغییر اطاعات فیز پس از تایید دانشجو ، عواقب ناشی از عدم صحت اطاعات فوق در كلیه مراحل تحصیلی و فارغ                                                                                                    |
| ناره خوابکاه مقطع قبلی در این دانسکاه<br>شماره اتاق مقطع قبلی در این دانشگاه<br>دوران آموزش عالی، ترک تحصیل داشته اید؟<br>تحصیلی ترک تحصیل ؟<br>بیت تایید<br>به به عدم امکان تغییر اطلاعات فین پس از تایید دانشجو ، عواقب ناشی از عدم صحت اطلاعات فوق در کلیه مراحل تحصیلی و فارغ                                                                                                    |
| باره خوابکاه مقطع قبلی در این دانشگاه<br>شماره اتاق مقطع قبلی در این دانشگاه<br>دوران آموزش عالی، ترک تحصیل داشته اید؟<br>تحصیلی ترک تحصیل ؟<br>بیت تایید<br>به به عبده ماکان تغییر اطاعات فیت پس از تایید دانشجو ، عواقب ناشی از عدم صحت اطاعات فوق در کلیه مراحل تحصیلی و فارغ                                                                                                    |
| باره خوابکاه مقطع قبلی در این دانشگاه ۲۰ ۲<br>شماره اتاق مقطع قبلی در این دانشگاه ۲۰<br>تحصیلی ترک تحصیل داشته اید ۲<br>تحصیلی ترک تحصیل ۲۰ ۲۰<br>بیت تایید<br>به به عدم امکان تغییر اطلاعات فعر پس از تایید دانشجو ، عواقب ناشی از عدم صحت اطلاعات فوق در کلیه مراحل تحصیلی و فارغ<br>بیلی به عهده شر                                                                                                    |
| باره خوابكاه مقطع قبلی در این دانشگاه<br>شماره اتاق مقطع قبلی در این دانشگاه<br>دوران آموزش عالی، ترک تحصیل داشته اید؟<br>تحصیلی ترک تحصیل ی ؟<br>انشگاه ترک تحصیل ؟<br>به به عدم امکان تغییر اطاعات فیز پس از تایید دانشجو ، عواقب ناشی از عدم صحت اطاعات فوق در کلیه مراحل تحصیلی و فارغ<br>بیلی به عهده شر<br>بیلی به عهده شر<br>تایید دانشجو<br>ت تائید مدیریت بی دو ا                                                                                                    |
| باره خوابکاه مقطع قبلی در این دانشگاه ۲۰ ۲<br>شماره اتاق مقطع قبلی در این دانشگاه ۲۰ جهت تایید اطلاعات ثبت شده قسمت تایید دانشجو را روی گزینه<br>دوران آموزش عالی، ترک تحصیل داشته اید؟<br>تحصیلی ترک تحصیل ۲۰ ۲<br>دانشگاه ترک تحصیل ۲۰ ۲<br>میت تایید<br>به به عدم امکان تغییر اطلاعات فی پس از تایید دانشجو ، عواقب ناشی از عدم صحت اطلاعات فوق در کلیه مراحل تحصیلی و فارغ<br>تایید دانشجو<br>تایید دانشجو<br>تایید دانشجو                                                                                                    |
| ماره توابکاه مقطع قبلی در این دانشگاه ۲<br>شماره اتاق مقطع قبلی در این دانشگاه ۲<br>دوران آموزش عالی، ترک تحصیل داشته اید؟<br>تحصیلی ترک تحصیل ۲<br>یت تایید<br>دانشگاه ترک تحصیل ۲<br>یت تایید<br>میلی به عهده شرعیی اطاعات نیخ پس از تایید دانشجو ، عواقب ناشی از عدم صحت اطاعات فوق در کلیه مراحل تحصیلی و فارغ<br>تایید دانشجو<br>تایید دانشجو<br>تایید دانشجو<br>مید اطاعات درای شت کامل اطاعات روی دکمه "اعمال تغییر ات" کلیک نمایید.                                                                                                    |
| ماره توابکاه مقطع قبلی در این دانشگاه ۲۰ ۲<br>شماره اتاق مقطع قبلی در این دانشگاه ۲۰ جهت تایید اطلاعات ثبت شده قسمت تایید دانشجو را روی گزینه<br>تحصیلی ترک تحصیل ۱۰ ۲۰<br>دانشگاه ترک تحصیل ۱۰ ۲۰<br>به به عدم امکان تغییر اطلاعات نیخ پس از تایید دانشجو ، عواقب ناشی از عدم صحت اطلاعات فوق در کلیه مراحل تحصیلی و فارغ<br>به به عدم امکان تغییر اطلاعات نیخ پس از تایید دانشجو ، عواقب ناشی از عدم صحت اطلاعات فوق در کلیه مراحل تحصیلی و فارغ<br>تایید دانشجو<br>تایید دانشجو<br>تایید دانشجو<br>تایید دانشجو محمد اطلاعات برای ثبت کامل اطلاعات روی دکمه "عمال تغییرات" کلیک نمایید.<br>ورود اطلاعات برای ثبت کامل اطلاعات روی دکمه "اعمال تغییرات" کلیک نمایید. |

مرحله ۸: ثبت تحصیلات قبلی دانشجو

|      | والمشكاد ترت مدرس                 |                     |                                      |                                |                   | ت تحصيلات قبلی دانشجو | 🗴 🗙 منوی کاربر 🗙 ثبت |
|------|-----------------------------------|---------------------|--------------------------------------|--------------------------------|-------------------|-----------------------|----------------------|
|      |                                   |                     |                                      |                                |                   | , دانشج <i>و</i>      | 🞯 ثبت تحصيلات قبلے   |
|      |                                   |                     |                                      |                                |                   | ۹۶۱۰۵ 🔋 تست علی       | شماره دانشجو (۱۱۱۰   |
|      |                                   |                     |                                      |                                |                   |                       | ايجاد تحصيلات قبلي   |
|      | رش                                | خ پایان دانشگاه     | تاريخ شروع تاري                      | وضعیت پایان<br>تحصیلات         | شمارہ<br>دانشجویی | دوره                  | اصلاح حذف ،          |
|      | دبیری زبان و                      | /۱۳۹۵ دانشگاه تهران | 1/2. 1291/.1/.1                      | فارغ التحصيل قطعي              |                   | يو روزانه             | اصلاح حذف كارشناسى ب |
|      |                                   |                     | Ç.                                   |                                |                   |                       |                      |
|      |                                   | ~                   | دوره روزانه                          | ~                              | كارشناسى پيوسته   | مقطع                  |                      |
|      |                                   | سیل قطعی            | یان تحصیلات مارغ التم<br>تاریخ بابان | وضعيت پا                       | 111               |                       |                      |
|      | المرابلة محتما المتعاد            |                     |                                      | نشگاه تهران                    | ا ا               | دانشگاه مقطع قبر      | لطفا نام دقيق        |
| ريىە | ت پایان تحصیلات روی د             | حتما وصغيد          | ارسى                                 | دبیری ربان وادبیات ه           | 9                 | رد نمائىد.            | ۹                    |
| .:   | عصیل <mark>قطعی</mark> انتخاب شود | فارغ التح           | یلی۲۹–۱۳۹۱                           | نيمسال اول سال تحص             | ? <b></b>         |                       |                      |
|      |                                   |                     | 90-99                                | نیمسال دوم تحصیلی <sup>،</sup> | 9 8927            | ترم پايان             |                      |
|      |                                   | تعداد ترمها ۸       | 14/40                                | معدل کل                        | 140               | تعداد واحد كذرانده    |                      |
|      |                                   |                     | 😭 اصلاح                              | بررسی<br>تقییرات               |                   |                       |                      |
|      | L                                 |                     |                                      |                                |                   |                       |                      |
|      |                                   |                     |                                      |                                |                   |                       |                      |
|      | $\sim$                            |                     |                                      |                                |                   |                       |                      |
|      | <                                 |                     |                                      |                                |                   |                       | >                    |
|      | <b>ب</b> ازگشت 🔒                  |                     |                                      |                                |                   |                       | الم جستجر 💽 مُجْدُدً |

لطفا پس از تکمیل اطلاعات مقطع قبلی و در صورت داشتن مقطع کاردانی با انتخاب «ایجاد سایر تحصیلات قبلی» اطلاعات مقطع های قبلی را تکمیل نمایند.

برای جستجوی گزینه هایی مانند شهر/نام دانشگاه/ رشته و… از علامت ٪ به همراه ۳ حرف اول کلمه مورد نظر استفاده نمایید .(به عنوان مثال: ٪ بویر ٪ برای جستجوی شهر کهکیلویه و بویر احمد) سپس با کلیک بر روی گزینه علامت ؟ کد شهر ظاهر خواهد شد و سپس آنرا انتخاب نمایید.

مرحله ۹: ارسال و تایید مدارک پرونده دانشجو

| ۱۱:۴۲:۵۲ یکشنبه ۲۵ تیر ۱۳۹۶                                                                  |              | مال و تایید مدارک پرونده دانشجو<br>ک پرونده دانشجو | خروع<br>ربر × ارس<br>د <b>تایید مدار</b> | کاربر : علی تست<br>۸ × منوی کا<br>آرسال و |
|----------------------------------------------------------------------------------------------|--------------|----------------------------------------------------|------------------------------------------|-------------------------------------------|
| منافسو بجليحا بتلوه وحسنا بحيجوه ومعاشه                                                      |              | على نوع مدرك الكترونيكي                            | پڈیرش<br>۱۹۸۱۱۰۱ م                       | فرآیند<br>شماره دانشجو<br>معلیات          |
| مەر مەر بالا مەر بالا مەر بالا مەر بالا مەر مەر بالا مەر مەر مەر مەر مەر مەر مەر مەر مەر مەر | ارسال        | ایل                                                | ال                                       | 1                                         |
| روی گزینه ارسال کلیک و مدارک آموزشی                                                          | ارسال        | مدرك كارشناسي يا فرم جايگزين-فايل                  | الكترونيكي                               | ۲                                         |
| مورد نیاز را ارسال نمایید. آموزشی                                                            | <u>ارسال</u> | مدرك كارداني يا فرم جايگزين-فايل                   | الكترونيكي                               | ٢                                         |
| آموزشعي آموزشعي                                                                              | <u>ارسال</u> | نظام وظيفه-فايل                                    | الكترونيكي                               | ۴                                         |
| ارسال نشده ۱ • <mark>بله</mark> دانشجو آموزشـي                                               | ارسال        | فرم شماره ۲۳تعهدات - فایل                          | الكترونيكي                               | ۵                                         |

با کلیک بر روی گزینه" <mark>انتخاب فایل</mark>" تصویر مورد نظر را انتخاب و پس از اعمال تغییرا<mark>ت مدارک بعدی را آپلود نمایید..</mark>

| ~            | دو م سا در حال ارسال قابل                              |                                                        |
|--------------|--------------------------------------------------------|--------------------------------------------------------|
|              |                                                        | خد افرم شماره ٣٣٣همدات - فايل                          |
|              |                                                        | سي از 🛄                                                |
| .JPG, پا شد. | بایت" و حداکثر "۵۰ کیلو بایت " و توع فایل ".JPEG.<br>" | حجم فایل انتخابی حداقل "۰۰۰ کیلو د<br><u>بالا پاست</u> |
|              | توضيحات                                                | يات شمارة صفحة                                         |
| $\frown$     | ا يحياد                                                | ×                                                      |
| Lata atan    | JPG.10                                                 | فايل C:\fakepath\تست                                   |
|              |                                                        | شماره صفحه                                             |
| ^            |                                                        | توضيحات                                                |
|              |                                                        |                                                        |

برای مدارکی که نیاز به ارسال بیش از یک فایل دارد، از گزینه "ایجاد" استفاده شود.

|                                              |                                          | 🔺 🗶 منوع، کاریب 🗶 ارسال و تابید مدارک برونده دانشجو                 |
|----------------------------------------------|------------------------------------------|---------------------------------------------------------------------|
|                                              |                                          | 😡 🖍 ـری دری مرارک پرونده دانشجو 🔞 ارسال و تایید مدارک پرونده دانشجو |
|                                              | <ul> <li>انوع مدرک الکترونیکی</li> </ul> | فرآیند 🖗یش<br>شماره دانشجو (۹۴۱۰۵۸۱۱۰۱ 🍳 🍸 اتست علی                 |
| یا استفادہ از گزینہ 🔍 میں توانید فایل ارسالی | ارسال مشاهده<br>ارسال ۹                  | نوع مدرک<br>الکترونیکې عکس -فایل                                    |
|                                              | ادساك                                    | الکترونیکې 🔹 مدرك کارشناسې یا فرم جایگزین-فایل                      |
| خود را مشاهده نمائید.                        | ارسالد 🔍                                 | الكترونيكي مدرك كارداني يا فرم جايگزين-فايل                         |
| ۱ ۰ بله دانشجو آمورشـي                       | ارسال ۹                                  | الكترونيكي نظام وظيفه-فايل                                          |
| ۱ • <mark>بله</mark> دانشجو آموزشيې          | ارساك                                    | الكترونيكي فرم شماره ٢٣تعهدات - فايل                                |

مدارکی که به اشتباه آپلود یا مورد تایید کارشناسان نمی باشد از طریق شکل مورد نظر از صفحه حذف می شود.

| توضيحات | شـماره صفحه | عمليات    |
|---------|-------------|-----------|
|         | ١           | <b>()</b> |
|         |             | حذف       |

پس از ارسال مدارک با استفاده از گزینه بازگشت به منوی اصلی باز گردید و ادامه ثبت نام را انجام دهید.

در ابتدا و ضعیت مدارک بارگذاری شده درحالت <u>عدم تائید</u> قرار دارد و پس از برر سی کار شنا سان به حالت <u>تائید یا</u> <u>عدم تایید</u> با ذکر علت ، تغییر خواهد یافت .

پس از بارگذاری مدارک، بررسی آن توسط کارشناسان نیاز به زمان مناسب دارد و دانشجویان باید برای پیگیری وضعیت تایید آنها در منوی اصلی گزینه آخرین وضعیت را انتخاب نمایند.

اگر مدرک در وضعیت عدم تایید باشد:لازم است توضیح آن (در قسمت توضیحات) را مشاهده نموده و پیام کارشناسان را مطالعه و مجدداً پس از برطرف نمودن نقص ارسال شود.

اگر در وضعیت عدم بررسی باشد: هنوز به رویت کارشناسان نرسیده و لازم است تا بررسی آن صبر نمایید. و از تماس با مدیریت آموزشی خودداری نمائید.

مرحله ۱۰: پرداخت شهریه (ویژه دانشجویان شهریه پرداز)

| والشكاه رو      |                                                  | بو در پذیرش غیرحضوری | اختهای الکترونیکی دانشج | ) 🗙 منوی کاربر 🛛 🗙 پرد                           |
|-----------------|--------------------------------------------------|----------------------|-------------------------|--------------------------------------------------|
|                 |                                                  |                      | کی دانشج <mark>و</mark> | 🞯 پرداختهای الکترونی                             |
|                 |                                                  | ~                    | ۹۶ 🤄 💽 تست علی          | سماره دانشجو [۱۰۵۸۱۱<br>پرداخت بابت 🌆            |
|                 | بالک تجارت                                       |                      | بدهکار                  | وضعيت وضعيت                                      |
| 1               | رم مورد نظر برای پرداخت شهریه انتخاب و روی لوگوی | تر                   | <u>۲</u> ۹۹             | بلغ پرداختی (۴٬۰۰۰،۰۰۰<br>م محدوده نمایش جدول (۱ |
| له کلیک نمایید. | نک کلیک نمایید تا به صفحه برداخت اینترنتی منتقل  | ام شده ولی در سو     | ر بانک بصورت کامل انج   | . <mark>صورتیکه مراحل پرداخت</mark> د            |
| تاريخ و ،       |                                                  | شماره حساد           | نام بانک                | ناسه پرداخت ترم<br>پرداخت                        |
|                 | ويد.                                             |                      |                         |                                                  |

در صورت داشتن شماره کارت،رمز دوم و CVVو اعتبار کافی مبلغ مشخص شده را واریز نمایید.

مرحله ۱۱ : پرینت گواهی پذیرش غیر حضوری و انتخاب واحد توسط دانشجو

\*پرینت "گواهی پذیرش غیر حضوری" (مشروط به ار سال و تایید کلیه مدارک – قابل ملاحظه از طریق منوی "پذیرش غیر حضوری دانشجویان جدیدالورود" – گزینه "نتیجه برر سی مدارک آموزش"در سیستم جامع آموز شی گلستان) که نشان دهنده تکمیل مدارک آموزشی در ثبت نام غیر حضوری است.

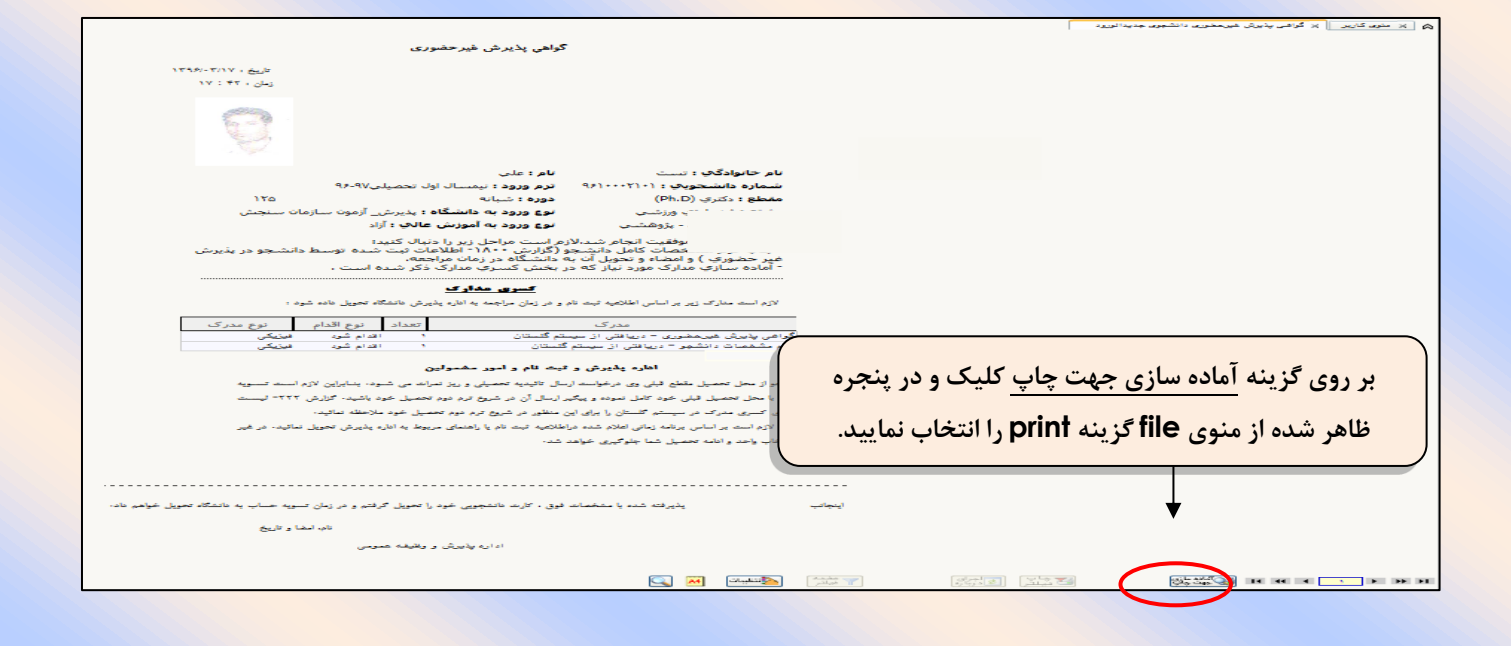